# HOW TO LINK YOUR FITBIT DEVICE TO AIA VITALITY

# STEP 1

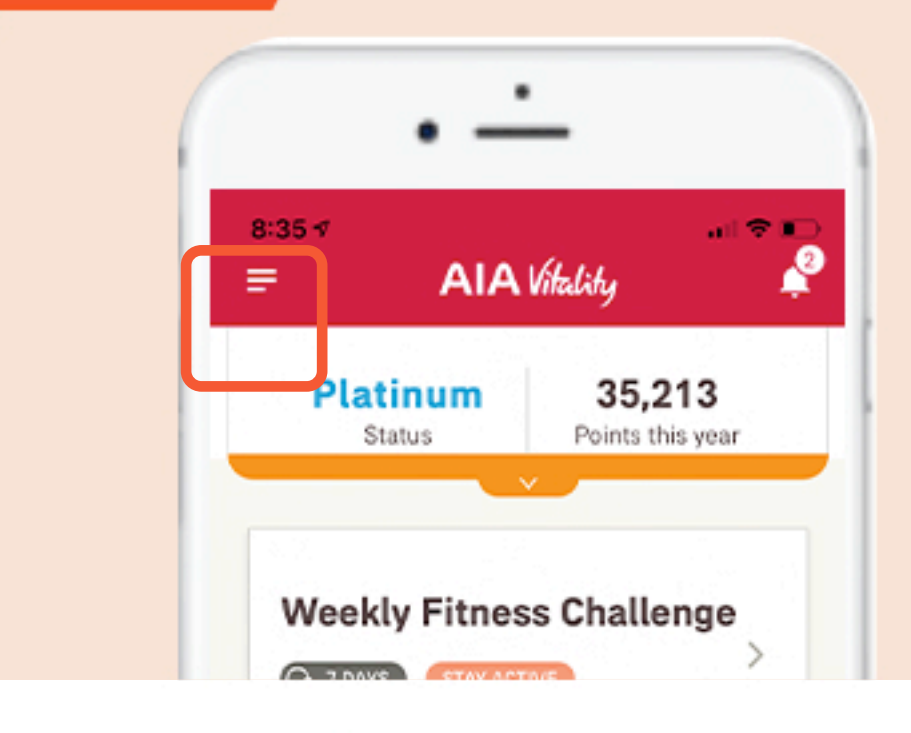

### CLICK ON "NAVIGATION MENU"

# STEP 2

### CLICK ON **"MY DEVICES"** IN THE NAVIGATION MENU

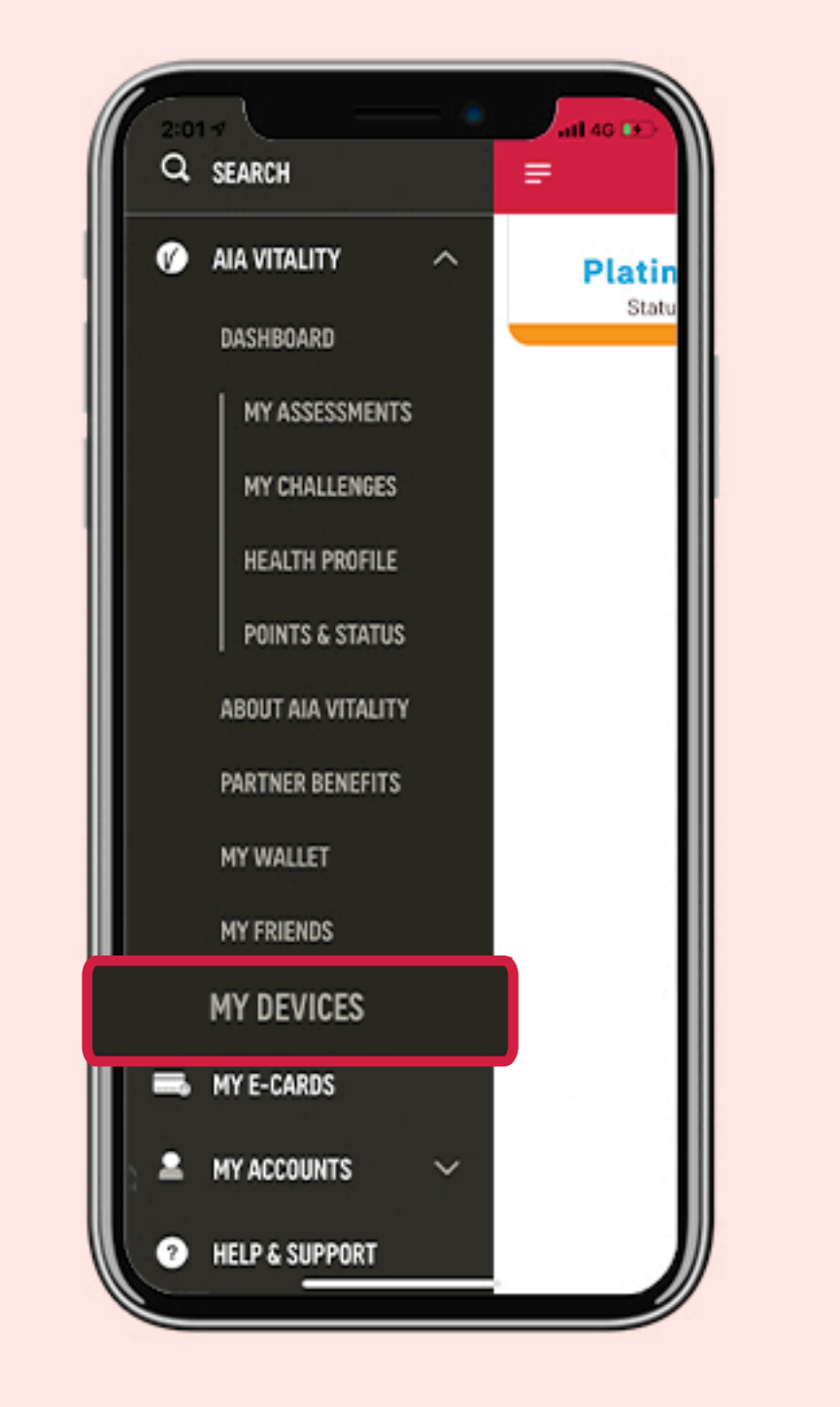

### STEP 3

### CLICK ON **"LINK NOW"** NEXT TO THE **FITBIT** ICON

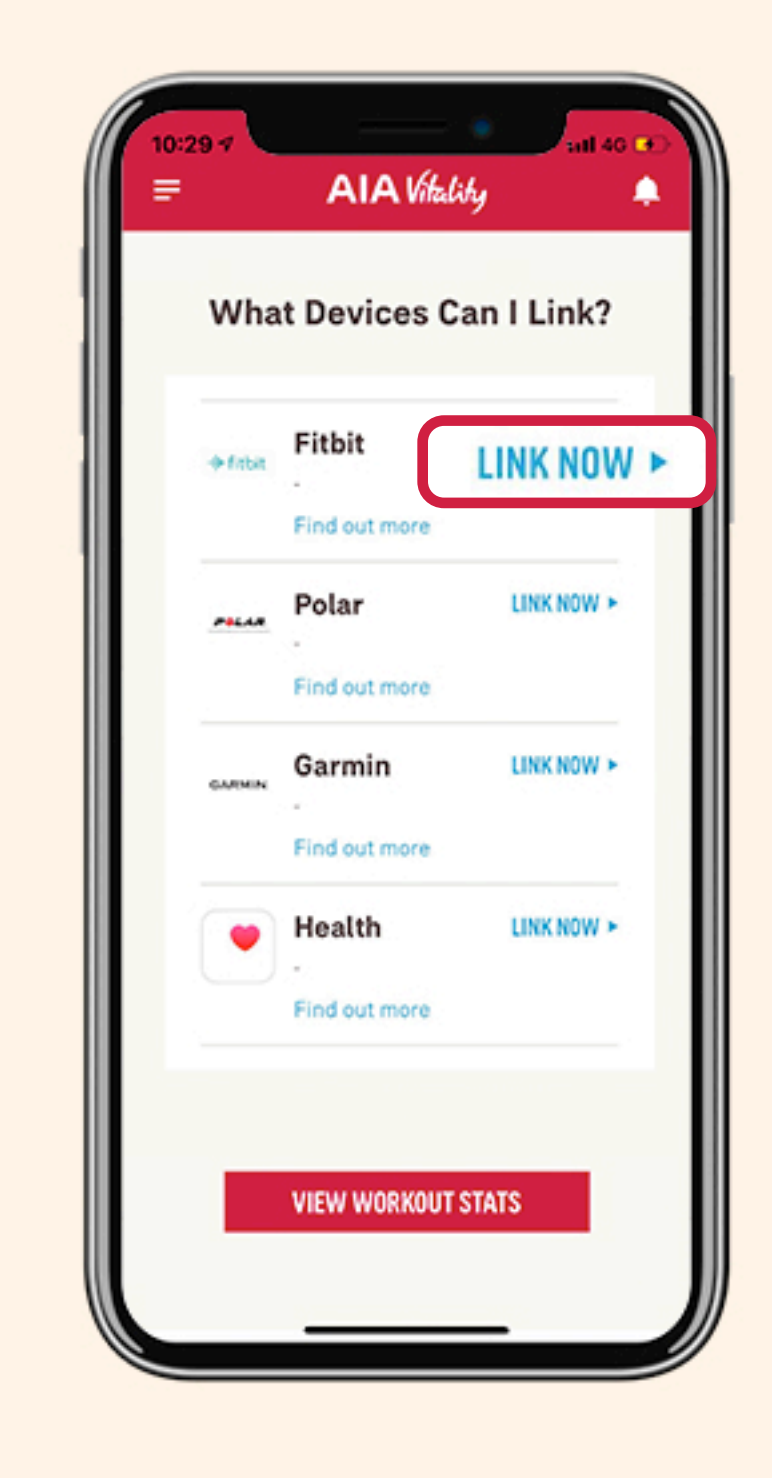

# STEP 4

#### ENTER YOUR **EMAIL ADDRESS AND PASSWORD** TO LOG IN YOUR FITBIT ACCOUNT

| 12:07 -7  | AIA   | tality    |          |  |
|-----------|-------|-----------|----------|--|
| 💠 fitbit  |       |           | =        |  |
| l         | _og   | in        |          |  |
| Email     |       |           |          |  |
| Password  |       |           |          |  |
| 🗹 Remembe | ər Me | Forgot pa | assword? |  |

# STEP 5

#### CLICK ON **"ALLOW ALL"** TO SHARE ALL YOUR FITNESS DATA WITH AIA VITALITY AND CLICK ON **"ALLOW"**

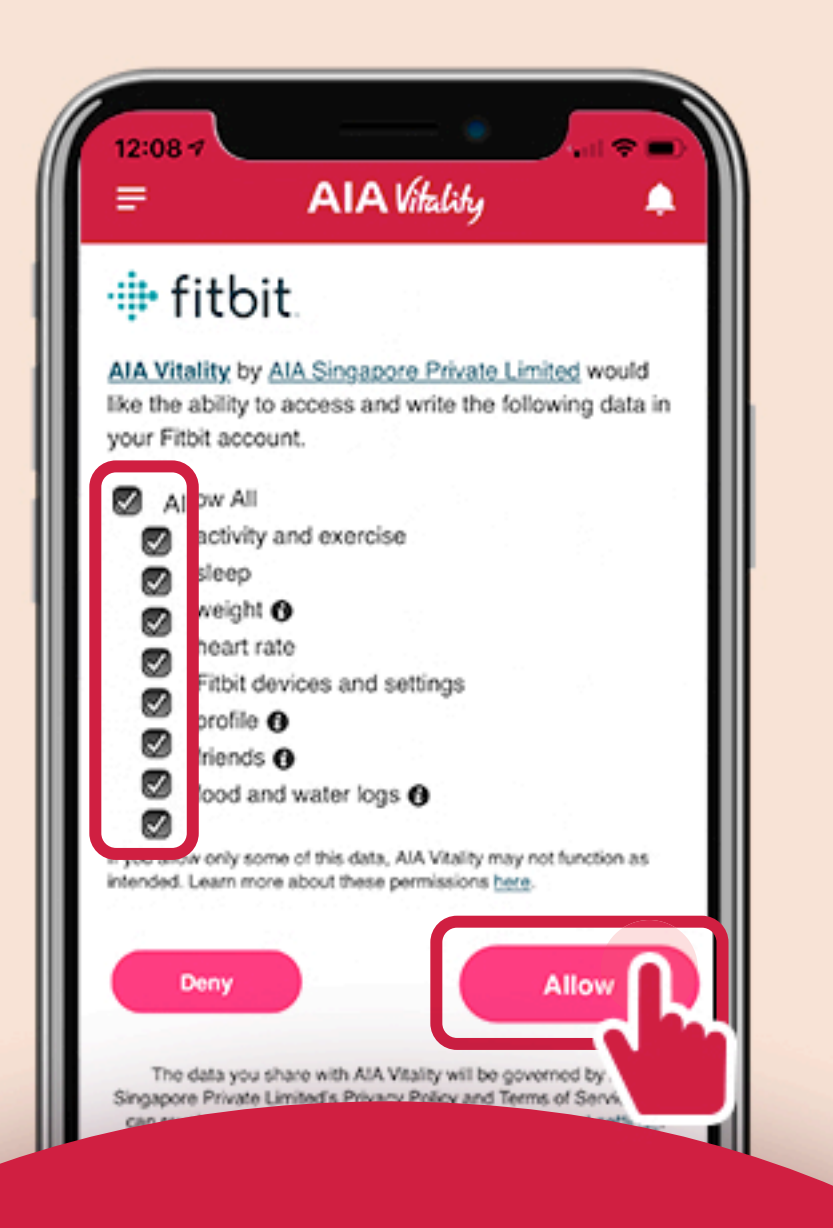

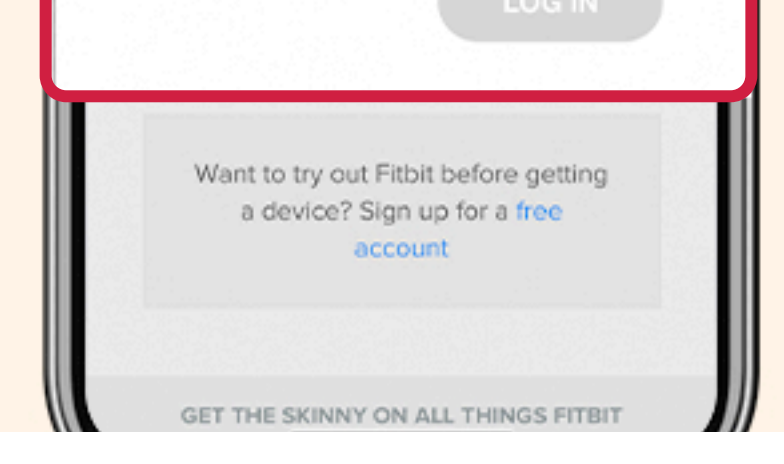

It is important that you give permission to AIA Vitality to access your fitness data in order for your points to be synced.

# STEP 6

#### YOU HAVE **SUCCESSFULLY LINKED** YOUR FITBIT DEVICE TO AIA VITALITY

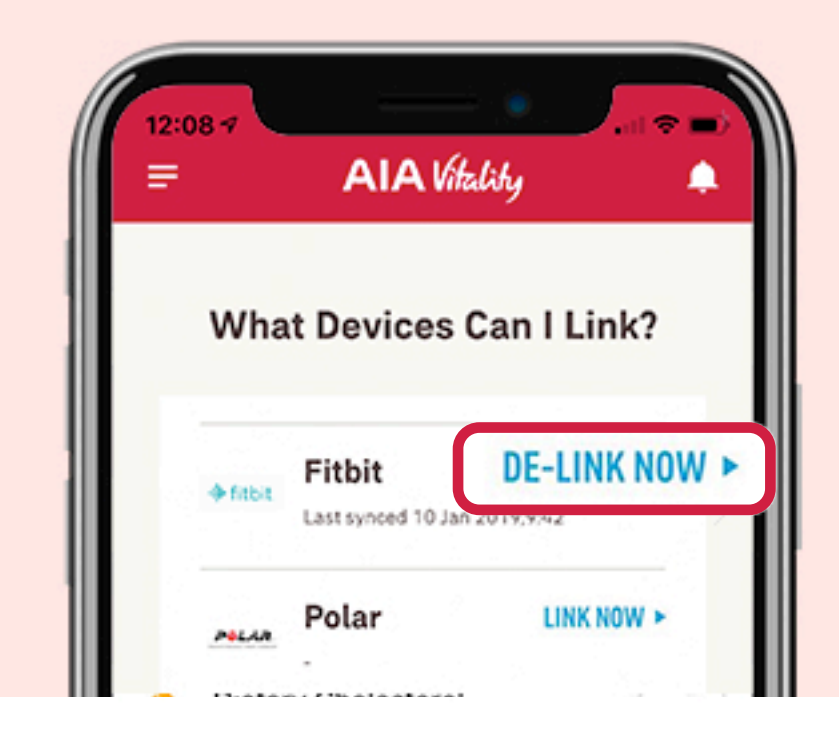

The "link now" button will change to "de-link now" once your device is successfully linked.

### USEFUL 🔅 TIPS

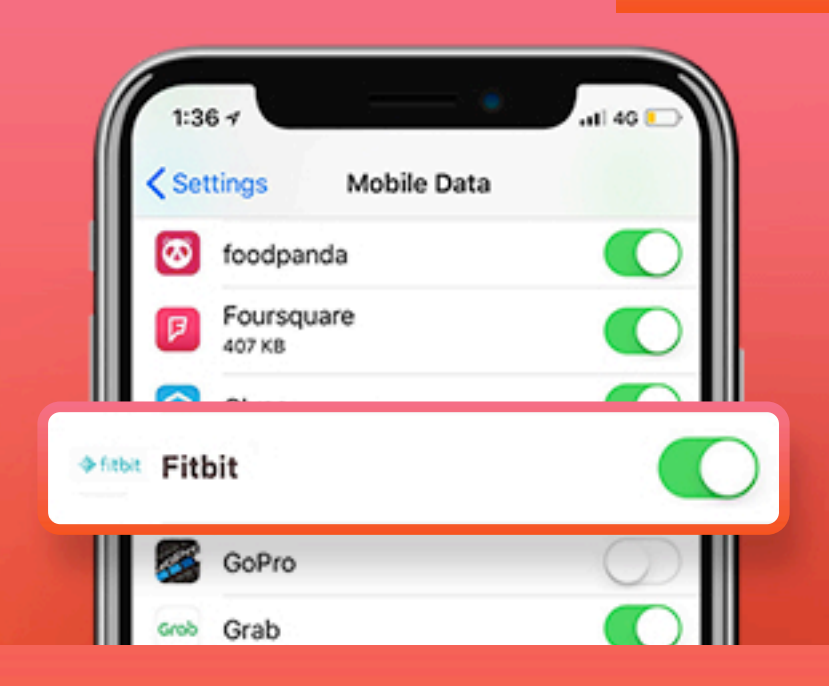

## TURN ON MOBILE DATA

Remember to turn on the mobile data for your fitness app in order to track your workouts and allow AIA Vitality to receive your fitness data for points syncing.

To ensure that your workouts are **synced accurately**, please track your workouts with one of the following supported fitness apps or devices and **link it <u>directly</u> to the AIA Vitality app**:

| FITNESS DEVICES / APP        | <b>HEART RATE</b><br>(For devices with heart rate monitor) | SPEED | STEPS |
|------------------------------|------------------------------------------------------------|-------|-------|
| Fitbit                       | Y                                                          | Y     | Y     |
| Garmin                       | Y                                                          | Y     | Y     |
| Polar                        | Y                                                          | Y     | Y     |
| Health App                   | Ν                                                          | N     | Y     |
| Apple Watch (via Health App) | Y                                                          | N     | Y     |
| Samsung Health               | Ν                                                          | N     | Y     |
| Samsung Gear (via Samsung H  | ealth) Y                                                   | N     | Y     |

\*Please note that AIA Vitality does not accept fitness data from other third party devices linked to the above fitness apps or devices. AIA Vitality does not accept or award points for manual input of health data.

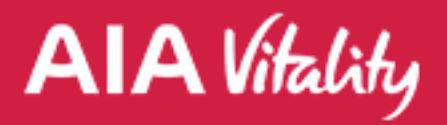

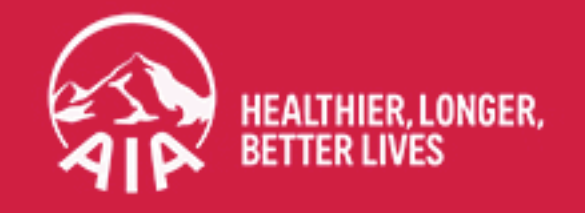